## การ export shape file จาก \*.shp เป็น \*.kml หรือ \*.kmz ด้วย Arc GIS 10.2

เป็นการ export shape file ที่ได้ดำเนินการจัดทำ ให้เป็น file ที่สามารถนำไปเปิดใน โปรแกรม Google Earth ได้ ด้วยอาศัย Function การ export ใน Arctool box ของโปรแกรม ArcGIS 10.2 ซึ่งขั้นตอนการดำเนินการมีดังนี้

1.นำเข้าชั้นข้อมูลที่จะดำเนินการ export โดยใช้คำสั่ง AddData หลังจากนั้นไปคลิกที่ Arc Toolbox เลือก Conversion Tools ตามด้วย To KML จากนั้นเลือก Layer to KML ดังแสดงในรูป ที่ 1

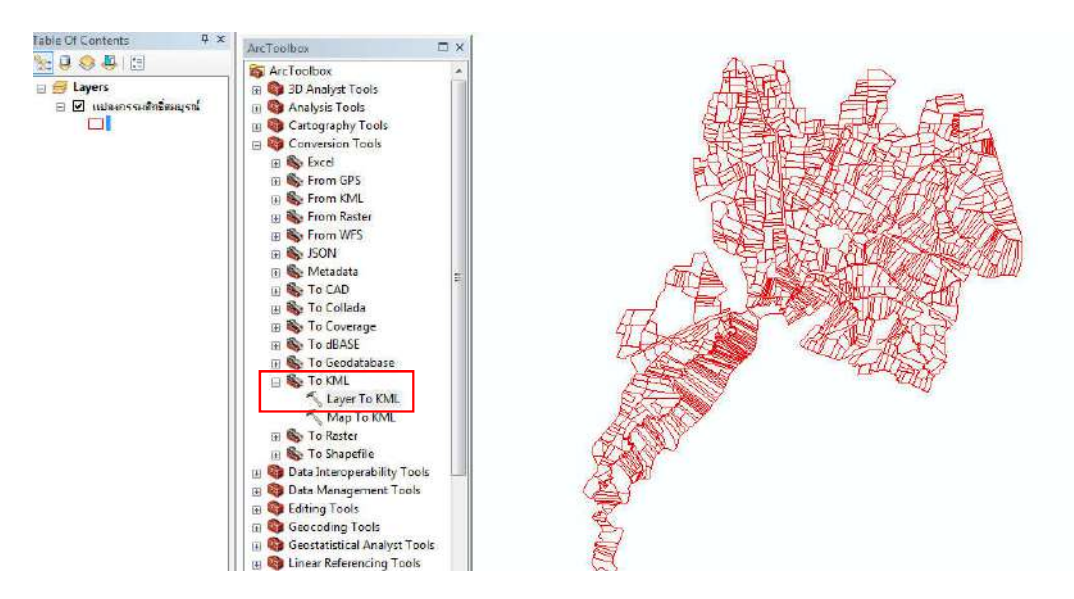

รูปที่ 1

1

## จะได้หน้าต่างดังนี้

| 🔨 Layer To KML                        |                        |              |
|---------------------------------------|------------------------|--------------|
| • Layer                               |                        |              |
| <ul> <li>Output File</li> </ul>       |                        | I 🖻          |
|                                       |                        |              |
| Layer Output Scale (optional)         |                        | 0            |
| Clamped features to ground (optional) |                        |              |
| ¥ Data Content Properties             |                        |              |
| Extent Properties                     |                        |              |
| Volume V Output Image Properties      |                        |              |
|                                       |                        |              |
|                                       |                        |              |
|                                       |                        | +            |
|                                       | OK Cancel Environments | Show Help >> |
|                                       |                        |              |

- Layer คือ ชั้นข้อมูลที่จะดำเนินการ export เป็น KML (ในที่นี่คือ ชั้นข้อมูลแปลงกรรมสิทธิ์)

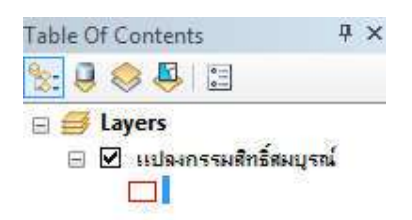

- Output File คือให้กำหนดสถานที่และชื่อของชั้นข้อมูลที่จะดำเนินการจัดเก็บ

## ทดลองกำหนดดังภาพ

| S Layer To KML                                             |                  |
|------------------------------------------------------------|------------------|
| Layer                                                      |                  |
| ู แปล <mark>งกรรมสิทธิ์สมบูรณ์</mark>                      | I 🖆              |
| Output File                                                |                  |
| D:\SSS501\58\Doc_Prepare_แปลงกรรมสิทธิ์\Doc\Ex_LandGIS.kmz |                  |
| Layer Output Scale (optional)                              |                  |
|                                                            | 0                |
| Clamped features to ground (optional)                      |                  |
| Data Content Properties                                    |                  |
| Extent Properties                                          |                  |
| Output Image Properties                                    |                  |
|                                                            |                  |
|                                                            |                  |
|                                                            |                  |
|                                                            |                  |
|                                                            |                  |
|                                                            | 10               |
| OK Cancel Environmen                                       | nts Show Help >> |

หากไม่มีอะไรผิดพลาด จะได้ดังรูปที่ 2

| Completed         | Close      |
|-------------------|------------|
|                   | << Details |
| CLAMPED_TO_GROUND | ny<br>A    |
|                   |            |

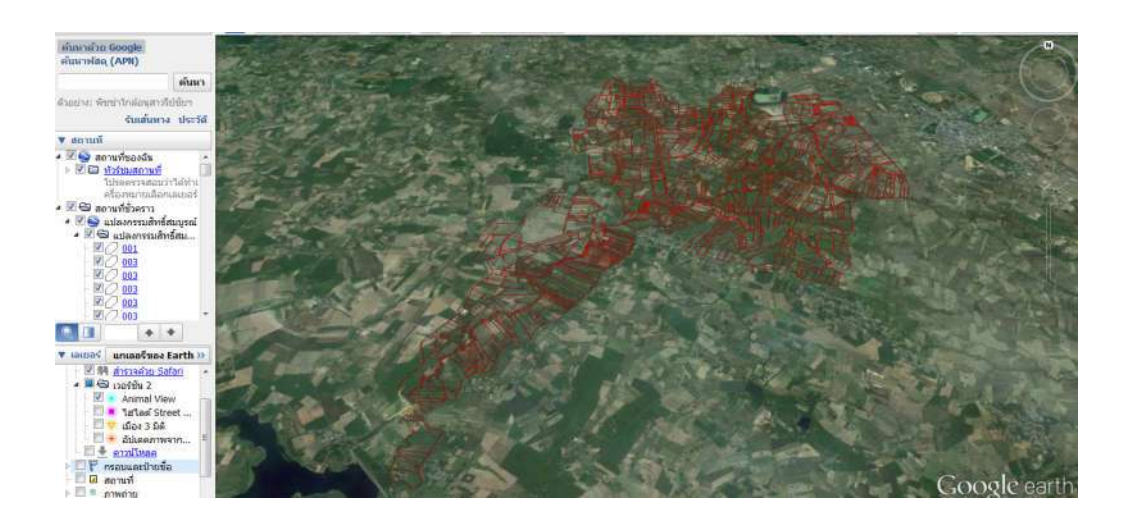

สามารถนำ file ไปเปิดในโปรแกรม Google Earth ได้